# Datalogger and RS232 Interface

| RS232 Protocol                  | 2  |
|---------------------------------|----|
| Hardware Requirements and Setup | 4  |
| Software Requirements and Setup | 5  |
| On-Line Operation               |    |
| Run the Software                | 8  |
| Record                          | 10 |
| Download                        |    |
| Erase Data Logger               | 14 |
| Data Convert                    |    |
| Apply for Excel                 |    |
| Apply for Graph                 |    |
| Sampling Time                   |    |
| RTC                             |    |
| Auto Power Off                  |    |
| Alarm Range                     | 21 |
| -                               |    |

### **RS-232 Protocol**

#### On Line Transfer (8 bytes data to PC)

| Byte1    | Byte2   | Byte3   | Byte4   | Byte5 | Byte6   | Byte7 | Byte8 |
|----------|---------|---------|---------|-------|---------|-------|-------|
| Start 02 | Status1 | Status2 | Status3 |       | Stop 03 |       |       |

Details:

(1) Start byte 02 (Byte1)

#### (2) Status1 (Byte2)

| bit7 | bit6      | bit5  | bit4         | bit3 bit2 |         | bit0~1              |  |  |  |  |
|------|-----------|-------|--------------|-----------|---------|---------------------|--|--|--|--|
| Full | Auto Rec. | No.99 | Auto pwr off | вт        | 0:C 1:F | 0:T1 1:T2 2:T3 3:T4 |  |  |  |  |

#### (3) Status2 (Byte3)

| bit7     | bit6     | bit5 | bit4 | bit0~bit3 |     |     |     |     |     |     |     |     |     |      |
|----------|----------|------|------|-----------|-----|-----|-----|-----|-----|-----|-----|-----|-----|------|
| Reserved | reserved | hold | read | 0:K       | 1:J | 2:E | 3:T | 4:R | 5:S | 6:N | 7:L | 8:U | 9:B | 10:C |

#### (4) Status3 (Byte4)

| bit7     | bit6  | bit5 | bit4      | bit3 | bit2 | bit0~1                         |  |  |  |
|----------|-------|------|-----------|------|------|--------------------------------|--|--|--|
| Reserved | under | over | Out range | plug | rec  | 0:normal 1:max 2:min 3:max-min |  |  |  |

#### (5) Fahrenheit

| Byte5              | Byte6 | Byte7          |           |                            |  |  |  |  |
|--------------------|-------|----------------|-----------|----------------------------|--|--|--|--|
| Fahrenheit Integer |       | bit7: positive | bit4,5: X | bit0~3: Fahrenheit Decimal |  |  |  |  |

If Positive then Fahrenheit Integer = 65536 - Fahrenheit

#### (6) Stop Byte 03 (Byte6)

#### Pre-Order

#### "A" command:

| Byte1 | Byte2 | Byte3           | Byte4 Byte5 |              | Byte6 | Byte7 |
|-------|-------|-----------------|-------------|--------------|-------|-------|
| 02    | La    | ast Add of Auto | o Rec.s     | Manual Rec.s | FF    | 03    |

**Commands**: (after "A" command)

#### **Q** : Read Manually Recorded Data

02 + No.s of Rec.s + Data1 + Data2+.....+03

Data : Flg0 + Flg8 + Flg9 + (T1-T4)Type + YYMMDDhhnnss + T1F + T2F + T3F + T4F (3 Bytse + 4 Bytes + 6 Bytes + 3 Bytes x 4)

#### **R** : Read Automatically Recorded Data

02 + Last Add + Data1 + Data2+.....+03 Data : 00 55 AA 00 + Flg0 + (T1-T4)Type + YYMMDDhhnnss + Intv + Rec.s + Flg8 + Flg9 + (T1F + T2F + T3F + T4F) + Flg8 + Flg9 + (T1F + T2F + T3F + T4F)+.....+03 (4 Bytes + 1 Byte + 4 Bytes + 6 Bytess + 1 Bytes + 3 Bytes + 2 Bytes + (3 Bytes x 4)

#### 19200,N,8,1

| _ |        | - |   |
|---|--------|---|---|
|   | $\sim$ | n |   |
|   | ()     | U |   |
| • |        | ~ | • |

| bit1~7   | bit0 |  |
|----------|------|--|
| Reserved | F    |  |

Flg8

| bit7      | bit4~6   | bit3    | bit2    | bit1    | bit0    |
|-----------|----------|---------|---------|---------|---------|
| Out range | Reserved | T4 Plug | T3 Plug | T2 Plug | T1 Plug |

Flg9

| bit7     | bit6     | bit5     | bit4     | bit3    | bit2    | bit1    | bit0    |
|----------|----------|----------|----------|---------|---------|---------|---------|
| T4 Under | T3 Under | T2 Under | T1 Under | T4 Over | T3 Over | T2 Over | T1 Over |

T: Set up Time of Meter

(4 Bytes)

"T" + hh + nn + ss

Туре

|   | bit4~7   | bit0~bit3 |     |     |     |     |     |     |     |     |     |      |  |
|---|----------|-----------|-----|-----|-----|-----|-----|-----|-----|-----|-----|------|--|
| F | Reserved | 0:K       | 1:J | 2:E | 3:T | 4:R | 5:S | 6:N | 7:L | 8:U | 9:B | 10:C |  |

Fahrenheit

| Byte1              | Byte2 | Byte3          |           |                            |  |  |
|--------------------|-------|----------------|-----------|----------------------------|--|--|
| Fahrenheit Integer |       | bit7: positive | bit4,5: X | bit0~3: Fahrenheit Decimal |  |  |

S : Set up Date of Meter

"S" + YY + MM + DD (4 Bytes)

#### X : Read Real Time Clock

02 + YYMMDDhhnnss + 03 (8bytes)

U : Intv

"U" + 0 + 0 + 0 : Read Intv (02 + Intv + 03)

"U" + 1 + Intv + 0: Set up Intv

#### V : Power-off Time

"V" + 0 + 0 : Read Power-off Time (02 + Index + 03)

"V" + 1 + Index + 0 : Set up Power-off Time

Index:

| 0     | 1      | 2      |
|-------|--------|--------|
| 5 min | 15 min | 30 min |

#### W : Button command

"W" + B1 + B2 + B3 : Button Command

B1:

| bit7 | bit6 | bit5 | bit4 | bit3 | bit2 | bit1  | bit0 |
|------|------|------|------|------|------|-------|------|
| TYPE | МЕМ  | MAX  | TIME | SET  | C/F  | Alarm | Read |

B2:

| bit7   | bit6     | bit5 | bit4  | bit3  | bit2 | bit1 | bit0 |
|--------|----------|------|-------|-------|------|------|------|
| A.Rec. | Reserved | Down | Right | Enter | Left | Up   | Hold |

B3:

| bit3~bit7 | bit2           | bit1     | bit0       |
|-----------|----------------|----------|------------|
| Reserved  | Cancel MMA Rec | Cir Auto | Cir Manual |

# Hardware Requirements and Setup

### PC HardWare Requirements :

HDD, CD Rom, 486 PC or above, with USB port EGA or higher monitor 4M bytes or more memory size

### PC HardWare Setup :

Connect the Meter with PC by USB cable

# **Software Requirements and Setup**

- 1) Start up windows XP operating system
- 2) Close all other applications
- 3) Insert the disk in CD drive

| 🕲 Ins | tallatio | n 🔀               |
|-------|----------|-------------------|
| USB   | Driver   | Meter<br>Software |
| Click | USB Dr   | iver              |

(If "autorun" does not start, click on "Start" then "Run". Type the drive letter and ": \USBDriver\Install.exe" and click "OK" .)

Follow the on-screen instructions to set up USB driver.

- 4) Restart the personal computer.
- 5) Insert the disk in CD drive

| lo Ins | tallation         | ×                 |
|--------|-------------------|-------------------|
| USB    | Driver            | Meter<br>Software |
| Click  | Meter<br>Software |                   |

(If "autorun" does not start, click on "Start" then "Run". Type the drive letter and

": \Software\setup.exe" and click "OK" .)

6) Follow the on-screen instructions.

1).

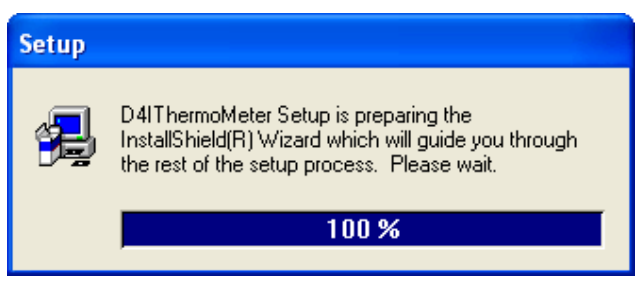

Setup program will run automatically.

2).

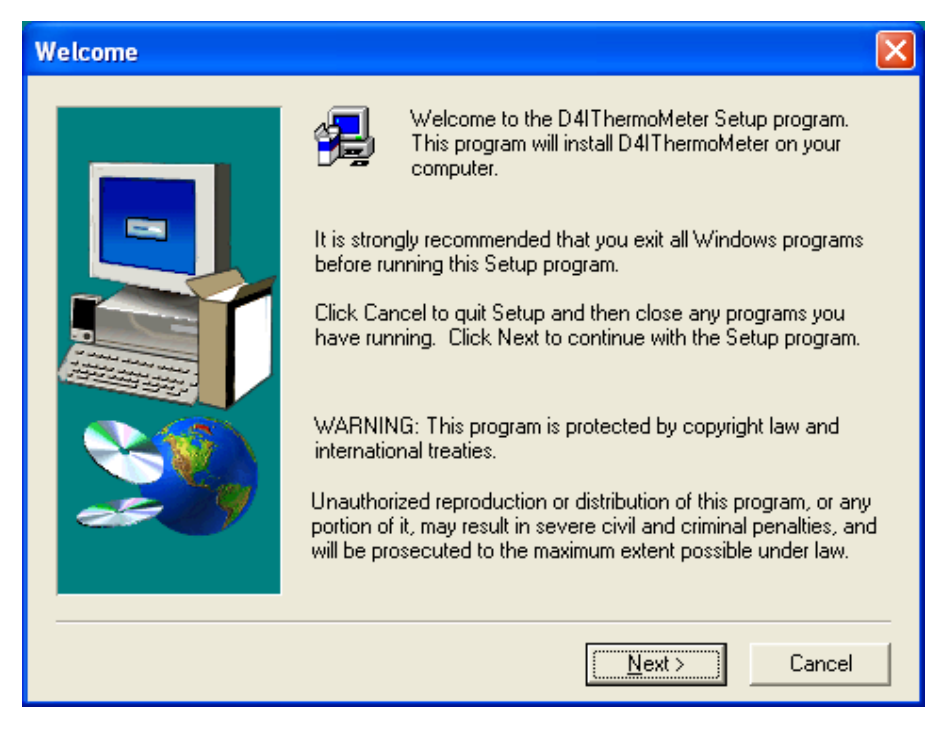

Click Next> button

3).

| Choose Destination Lo | cation                                                                                                    | × |
|-----------------------|----------------------------------------------------------------------------------------------------|---|
|                       | Setup will install D4IThermoMeter in the following folder.<br>To install to this folder, click Next.<br>To install to a different folder, click Browse and select another<br>folder.<br>You can choose not to install D4IThermoMeter by clicking<br>Cancel to exit Setup. |   |
|                       | C:\\D4IThermoMeter\D4IThermoMeter Browse                                                                                                    |   |
|                       | < <u>B</u> ack <u>Next</u> > Cancel                                                                                                    |   |

a. Click <u>N</u>ext> to use the default folder

or

b. Click Browse... to select a different folder

4).

| Select Program Folder | X                                                                                                    |
|-----------------------|----------------------------------------------------------------------------------------------------|
|                       | Setup will add program icons to the Program Folder listed below.<br>You may type a new folder name, or select one from the existing<br>Folders list. Click Next to continue.<br>Program Folders:<br>D4IThermoMeter<br>Existing Folders:<br>Administrative Tools<br>AVG Free 9.0<br>Ease Audio Converter<br>Games<br>InstallShield 5.5 Professional Edition |
|                       | Nero 7 Essentials<br>PL-2303 USB-Serial Driver                                                                                                    |
|                       |                                                                                                    |
|                       | < <u>B</u> ack <u>N</u> ext > Cancel                                                                                                    |

### Click <u>N</u>ext> button

| 🛃 D4IThermoMeter Setup |                                                                     |  |
|------------------------|---------------------------------------------------------------------|--|
| D4IThermoMe            | ter                                                                 |  |
| 2 111 100 110          |                                                                     |  |
|                        |                                                                     |  |
|                        | Copying program files<br>c\program files\htmeter\htmeter.exe<br>2 % |  |

Setup is completed.

# **On-Line Operation**

### Run the software

1. Click "Start" form Start menu then move to "All Programs" (or "Programs") then "D4IThermoMeter" and then click the "D4IThermoMeter" icon.

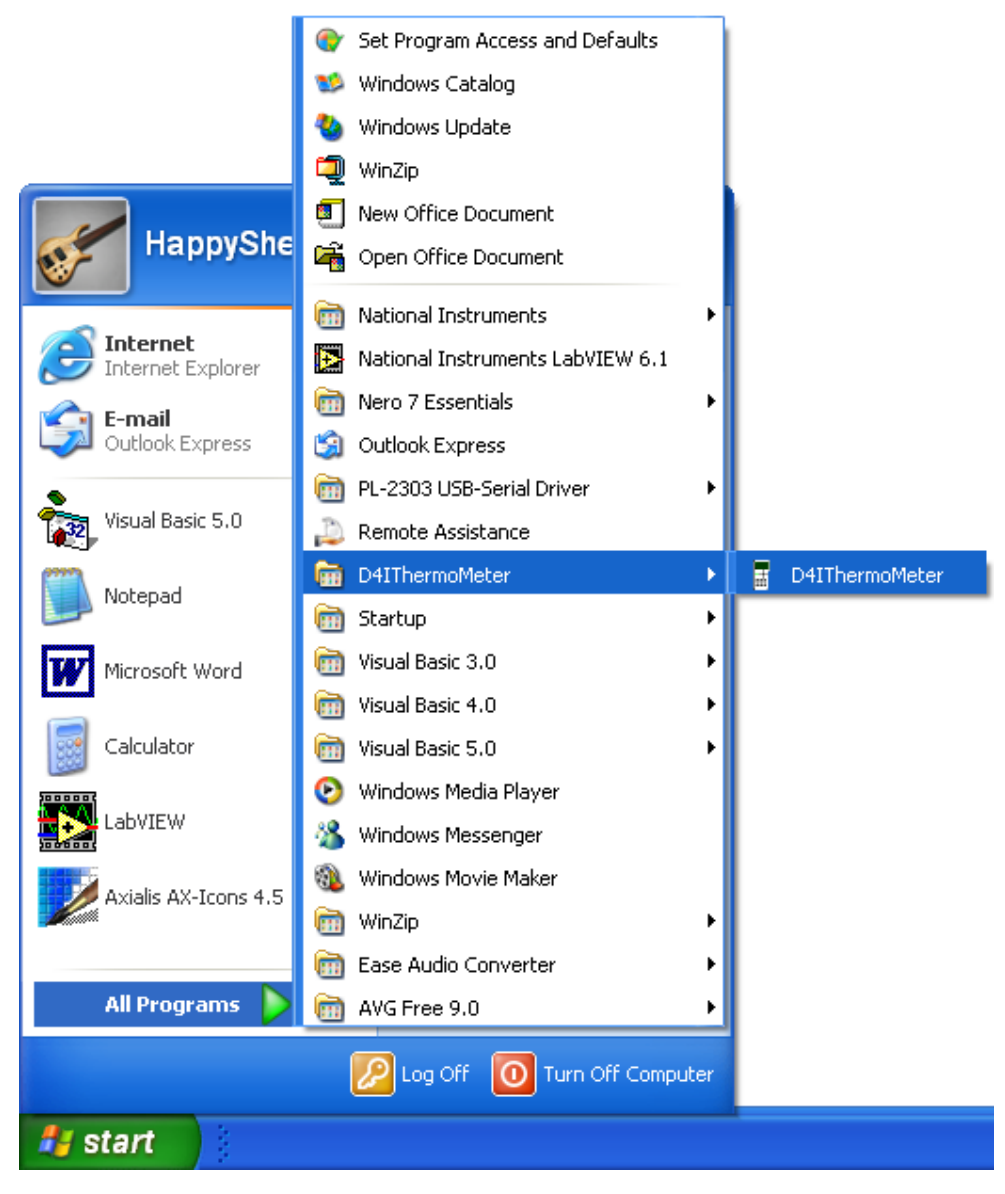

2.

Click an available COM port

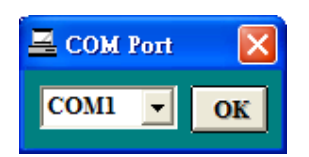

#### 3. Main software screen

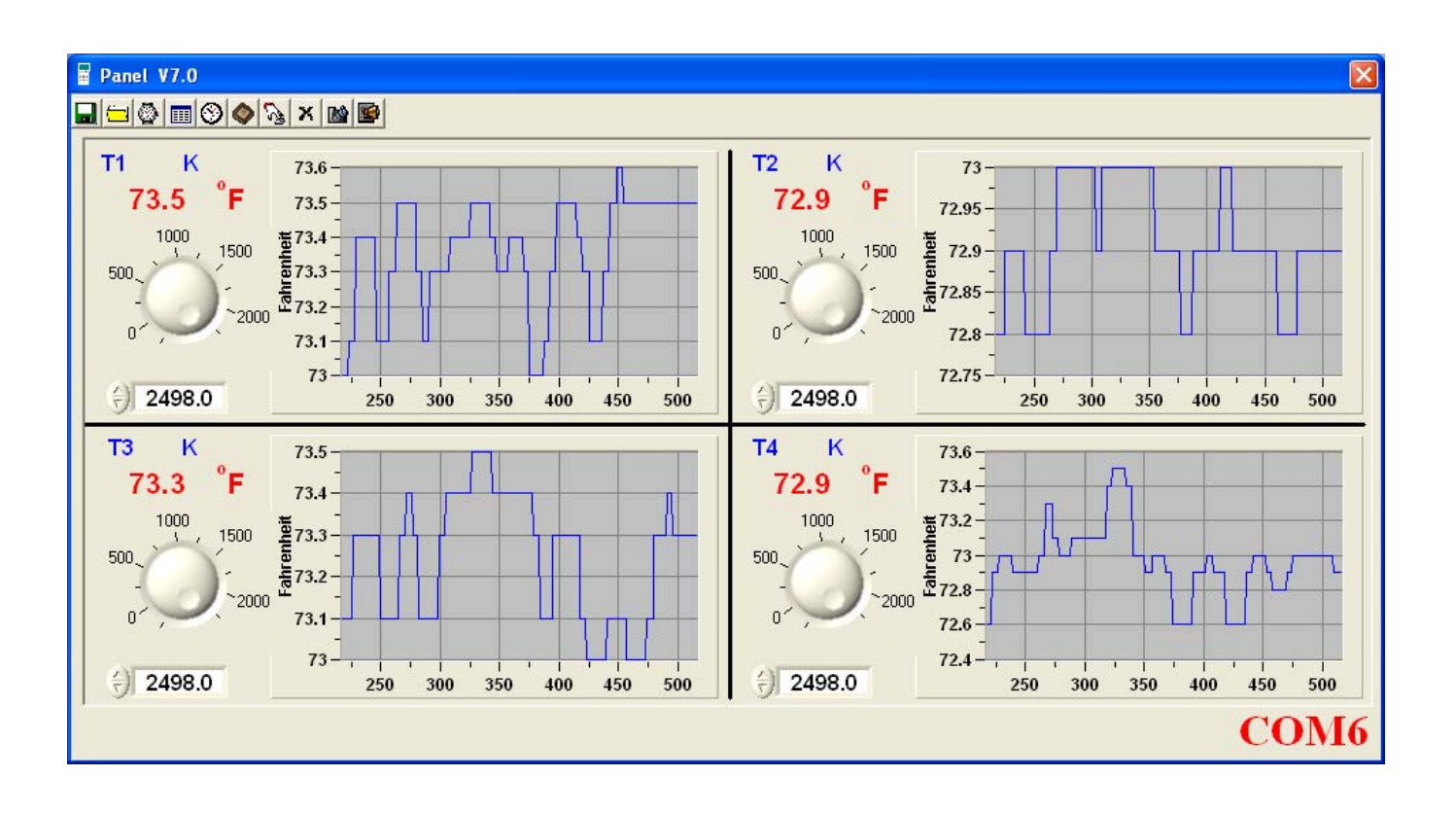

# Record

### Save to Hard Disk (PC)

Click 🖬 button. The dialog box shown below will appear.

| Save As              |                                         | ? 🗙 |
|----------------------|-----------------------------------------|-----|
| Savejn:              | My Documents 💽 🔶 🖆 🏢 -                  |     |
| <b>D</b><br>Recent   | ea My Music<br>但 My Pictures            |     |
| Desktop              |                                         |     |
| My Documents         |                                         |     |
| My Computer          |                                         |     |
| <b>S</b>             | File <u>n</u> ame:                      | /e  |
| My Network<br>Places | Save as <u>type:</u> Data Files (*.txt) |     |

Input a file name and then click "Save" to begin saving data to the file just named.

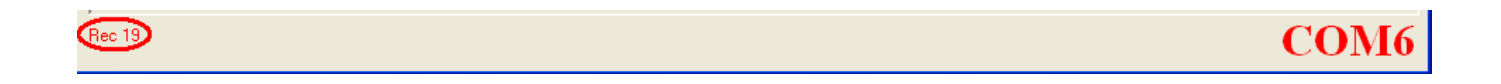

Click 🖭 button to stop recording.

### Save to EEPROM

### 1. Automatically Record

Keep pressing <u>MEM</u> on the meter till <u>A-M</u> flashes on LCD to record data. Keep pressing <u>MEM</u> again till <u>A-M</u> disappears to stop recording.

### 2. Manually Record

Press the MEM on the meter momentarily to store one reading. The M then flashes once.

# **Download Data**

### 1. Download Data from Hard Disk

| Open                 |                             |                                               |   |          | ? 🔀          |
|----------------------|-----------------------------|-----------------------------------------------|---|----------|--------------|
| Look jn:             | 📋 My Document               | ts                                            | • | + 🗈 💣 🎟+ |              |
| 📁<br>Recent          | 📸 My Music<br>🖳 My Pictures |                                               |   |          |              |
| Desktop              |                             |                                               |   |          |              |
| My Documents         |                             |                                               |   |          |              |
| My Computer          |                             |                                               |   |          |              |
| <b></b>              | File <u>n</u> ame:          |                                               |   | •        | <u>O</u> pen |
| My Network<br>Places | Files of <u>type</u> :      | Data Files (*.txt)  Open as <u>r</u> ead-only |   | •        | Cancel       |

Click 🗐 button. The Open window, shown below, appears

Input the file that was selected earlier and then click the Open button.

#### 2. Download Data from EEPROM

Click Sutton. The Load window, shown below, will open.

|                             | 🔷 Data Log  | ger           |        | X           |
|-----------------------------|-------------|---------------|--------|-------------|
|                             | Memory Size | Remained      | 100.0% | & Completed |
|                             | 512 K       | 495.7         |        |             |
|                             | Set Date-   | Time          | Intv.  | Rec.s       |
|                             | 1 2010/0    | 3/19 11:09:41 | 1      | 145         |
|                             | 2 2010/0    | 3/19 11:12:58 | 1      | 421         |
|                             | 3 2010/0    | 3/19 11:20:08 | 1      | 38          |
| Load                        |             |               |        |             |
| Automatically Recorded Data |             |               |        |             |
| C Manually Recorded Data    |             |               |        |             |

Click on a SET number to view the set's details. For example, in the window above, there are 3 sets from which to choose. The list below side is an example of an opened set.

| 🎞 Data I | List                |        |      |      |        | × |
|----------|---------------------|--------|------|------|--------|---|
| 🗖 🖓      |                     |        |      |      |        |   |
| ۴F       | Date Time           | T1 · K | T2-K | T3-K | T4 · K |   |
| 1        | 2010/03/19 11:09:41 | 73.3   | 72.9 | 73.3 | 72.9   |   |
| 2        | 2010/03/19 11:09:42 | 73.3   | 72.9 | 73.3 | 72.9   |   |
| 3        | 2010/03/19 11:09:43 | 73.3   | 73.0 | 73.3 | 72.9   |   |
| 4        | 2010/03/19 11:09:44 | 73.3   | 73.0 | 73.1 | 72.9   |   |
| 5        | 2010/03/19 11:09:45 | 73.3   | 73.0 | 73.1 | 72.9   |   |
| 6        | 2010/03/19 11:09:46 | 73.3   | 73.0 | 73.1 | 73.0   |   |
| 7        | 2010/03/19 11:09:47 | 73.3   | 73.0 | 73.1 | 73.0   |   |
| 8        | 2010/03/19 11:09:48 | 73.3   | 73.0 | 73.1 | 73.0   |   |
| 9        | 2010/03/19 11:09:49 | 73.3   | 73.0 | 73.1 | 73.0   |   |
| 10       | 2010/03/19 11:09:50 | 73.3   | 73.0 | 73.3 | 73.0   | - |

To read manually recorded data, select Manually Recorded data then Press OK to confirm.

|                             | ⊞ M | III Manual Record   |         |         |         |         |  |
|-----------------------------|-----|---------------------|---------|---------|---------|---------|--|
|                             | 8   | x                   |         |         |         |         |  |
|                             |     | Date Time           | T1      | T2      | T3      | T4      |  |
|                             | ۴F  | 2010/03/19 11:12:09 | K: 72.8 | K: 72.8 | K: 73.4 | K: 73.0 |  |
|                             | ۴F  | 2010/03/19 11:12:12 | K: 72.8 | K: 72.8 | K: 74.3 | K: 73.0 |  |
|                             | ۴F  | 2010/03/19 11:20:03 | K: 73.4 | K: 73.6 | K: 73.3 | K: 74.9 |  |
|                             |     |                     |         |         |         |         |  |
|                             |     |                     |         |         |         |         |  |
|                             |     |                     |         |         |         |         |  |
|                             |     |                     |         |         |         |         |  |
| Load                        |     |                     |         |         |         |         |  |
| Automatically Recorded Data |     |                     |         |         |         |         |  |
| Manually Recorded Data OK   |     |                     |         |         |         |         |  |

# Erase Memory

Click 📕 button. The dialog box, shown below, will open.

| Erase  Automatically Recorded Data  Manually Recorded Data  OK       |
|----------------------------------------------------------------------|
| Warning                                                              |
| All the Automatically Recorded data in memory will be deleted!       |
| Erase C Automatically Recorded Data C Manually Recorded Data OK      |
| Warning  X All the Manually Recorded data in memory will be deleted! |
| OK Cancel                                                            |

Press **OK** button to confirm.

### Data Convert

### Apply for Excel

Open Microsoft Excel, find the file saved in Excel type, for example, test.xls.

| Open                                            |                        |                                                            |                                                                  |            |   |   |   |   |   |               |       |               | ?     | × |
|-------------------------------------------------|------------------------|------------------------------------------------------------|------------------------------------------------------------------|------------|---|---|---|---|---|---------------|-------|---------------|-------|---|
| Look <u>i</u> n:                                | 🛅 My Docur             | nents                                                      |                                                                  | •          | + | £ | Q | × | ď | :::: <b>-</b> | Tools | •             |       |   |
| History<br>My Documents<br>Desktop<br>Favorites | Adobe                  | 5                                                          |                                                                  |            |   |   |   |   |   |               |       |               |       |   |
| Mv Network                                      | File <u>n</u> ame:     |                                                            |                                                                  |            |   |   |   |   |   | •             | [     | <b>2</b><br>2 | pen   | • |
| Places                                          | Files of <u>type</u> : | All File                                                   | s                                                                |            |   |   |   |   |   | -             |       | Ca            | incel |   |
|                                                 |                        | All File<br>All Mici<br>Micros<br>Web P<br>Text F<br>Query | s<br>rosoft Excel F<br>oft Excel Files<br>'ages<br>iles<br>Files | Files<br>s |   |   |   |   |   | •             |       |               |       |   |

or find any file already saved in HDD, for example, sample.dat.

The "Text Import Wizard" then appears. Follow the steps 1 to 3 to complete.

| Text Import Wizard - Step 1 of 3                                                                                                    | ?× |
|----------------------------------------------------------------------------------------------------|----|
| The Text Wizard has determined that your data is Delimited.<br>If this is correct, choose Next, or choose the data type that best describes your data.<br>Original data type<br>Choose the file type that best describes your data:<br>© Delimited Characters such as commas or tabs separate each field.<br>© Fixed width - Fields are aligned in columns with spaces between each field. |    |
| Start import at <u>r</u> ow: 1 File <u>o</u> rigin: Windows (ANSI)                                                                                                    | •  |
| Preview of file C:\Documents and Settings\HappySheu\\sample.4ch.                                                                                                    |    |
| 1 *FDate TimeT1 - KT2 - KT3 - KT4 - K<br>2 12010/03/19 11:09:4173.372.973.372.9<br>3 22010/03/19 11:09:4273.372.973.372.9<br>4 32010/03/19 11:09:4373.373.073.372.9<br>5 42010/03/19 11:09:4473.373.073.172.9                                                                                                    |    |
| <u> </u>                                                                                                    | F  |
| Cancel < Back Next >                                                                                                    | sh |

Click Next> button

| Text In          | nport Wizard - Step 2 of 3                                                                                      | ? 🔀           |
|------------------|----------------------------------------------------------------------------------------------------|---------------|
| This so<br>how y | creen lets you set the delimiters your data contains. You can see<br>our text is affected in the preview below. |               |
| Delim            | iters                                                                                                    | niters as one |
|                  | Tab Semicolon Comma                                                                                             |               |
|                  | Space 🔽 Other: Text gualifier:                                                                                  | •             |
|                  |                                                                                                    |               |
| -Data p          | review                                                                                                    |               |
|                  |                                                                                                    |               |
| ° F              | Date Time T1 - K T2 - K T3 - K T4 - K                                                                           |               |
| 2                | 2010/03/19 11:09:41 73.3 72.9 73.3 72.9                                                                         |               |
| 3                | 2010/03/19 11:09:43 73.3 73.0 73.3 72.9                                                                         |               |
| 4                | 2010/03/19 11:09:44 73.3 73.0 73.1 72.9                                                                         | -             |
|                  |                                                                                                    |               |
|                  |                                                                                                    | _             |
|                  | Cancel < <u>B</u> ack Next >                                                                                    | Einish        |

#### Click Next> button

| Text Import Wizard - Step 3 o                                             | f 3                       |                              |                                   |                   | ? 🛛        |
|---------------------------------------------------------------------------|---------------------------|------------------------------|-----------------------------------|-------------------|------------|
| This screen lets you select each colur<br>the Data Format.                | nn and set                | ſ                            | Column dat<br>ⓒ <u>G</u> enera    | a format —<br>al  |            |
| 'General' converts numeric values to values to dates, and all remaining v | o numbers,<br>alues to te | , date<br>ext.               | C <u>⊺</u> ext<br>C <u>D</u> ate: | •                 |            |
|                                                                           |                           |                              | C Do not                          | import col        | umn (skip) |
| <u>A</u> dvanced                                                          |                           |                              |                                   |                   |            |
| Data preview                                                              |                           |                              |                                   |                   | 21         |
| Propose Time                                                              | Jeneral<br>Tl - V         | <del>Jenera.</del><br>T2 - V | $r_2 - v$                         | Jeneral<br>T4 - V | seneral    |
| 1 2010/03/19 11:09:41                                                     | 73.3                      | 72.9                         | 73.3                              | 72.9              |            |
| 2 2010/03/19 11:09:42                                                     | 73.3                      | 72.9                         | 73.3                              | 72.9              |            |
| 3 2010/03/19 11:09:43                                                     | 73.3                      | 73.0                         | 73.3                              | 72.9              |            |
| 4 2010/03/19 11:09:44                                                     | 73.3                      | 73.0                         | 73.1                              | 72.9              | -          |
|                                                                           |                           |                              |                                   |                   | •          |
|                                                                           | Cape                      | el                           | < Back                            | Nex               | Finish     |
|                                                                           |                           |                              | 4 Darie                           |                   |            |

### Click Finish button

|   | A  | В               | С      | D      | E      | F      |  |
|---|----|-----------------|--------|--------|--------|--------|--|
| 1 | °F | Date Time       | T1 - K | T2 - K | T3 - K | T4 - K |  |
| 2 | 1  | 3/19/2010 11:09 | 73.3   | 72.9   | 73.3   | 72.9   |  |
| 3 | 2  | 3/19/2010 11:09 | 73.3   | 72.9   | 73.3   | 72.9   |  |
| 4 | 3  | 3/19/2010 11:09 | 73.3   | 73     | 73.3   | 72.9   |  |
| 5 | 4  | 3/19/2010 11:09 | 73.3   | 73     | 73.1   | 72.9   |  |

### Apply for Graph

Open a saved data file in the software program and then select a channel to confirm.

| 🎟 samp | le.4ch              |      |    |      |      |        | × |
|--------|---------------------|------|----|------|------|--------|---|
| 8      | c                   | lick |    |      |      |        |   |
| ۴F     | Date Time           | п к  |    | T2-K | T3-K | T4 - K |   |
| 1      | 2010/03/19 11:09:41 | 73   | 13 | 72.9 | 73.3 | 72.9   |   |
| 2      | 2010/03/19 11:09:42 | 73   | 33 | 72.9 | 73.3 | 72.9   |   |
| 3      | 2010/03/19 11:09:43 | 73   | 33 | 73.0 | 73.3 | 72.9   |   |
| 4      | 2010/03/19 11:09:44 | 73   | 33 | 73.0 | 73.1 | 72.9   |   |
| 5      | 2010/03/19 11:09:45 | 73   | 33 | 73.0 | 73.1 | 72.9   |   |
| 6      | 2010/03/19 11:09:46 | 73   | 33 | 73.0 | 73.1 | 73.0   |   |
| 7      | 2010/03/19 11:09:47 | 73   | 33 | 73.0 | 73.1 | 73.0   |   |
| 8      | 2010/03/19 11:09:48 | 73   | 33 | 73.0 | 73.1 | 73.0   |   |
| 9      | 2010/03/19 11:09:49 | 73   | 33 | 73.0 | 73.1 | 73.0   |   |
| 10     | 2010/03/19 11:09:50 | 73   |    | 73.0 | 73.3 | 73.0   | - |

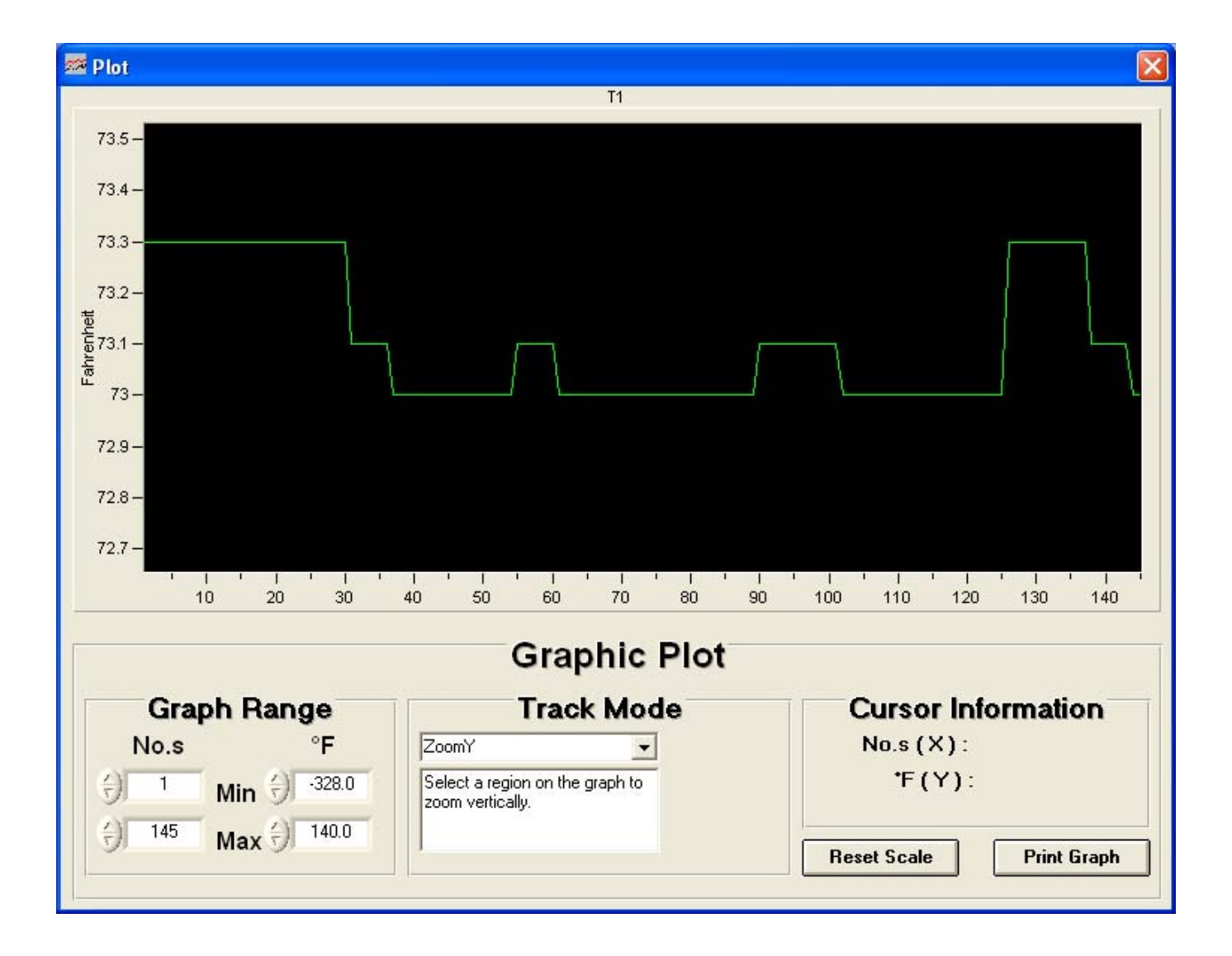

# Sampling Time

PC Sampling Rate:

(rate at which the PC collects readings while connected to the meter)

Click 💁 on the **Menu Bar**.

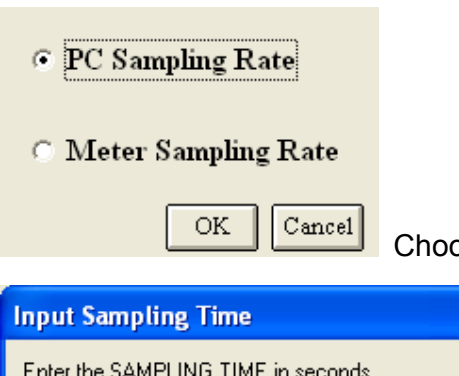

Choose "PC Sampling Rate" and then click "OK" buton.

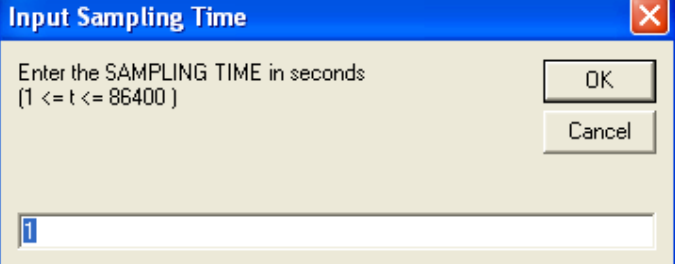

In the **Input Sampling Time** dialog box, input a sampling time and then click **"OK**" button to confirm.

### Meter Sampling Rate:

(rate at which meter stores readings)

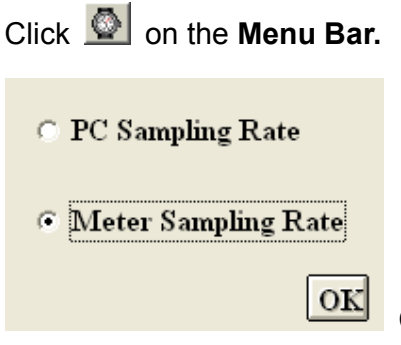

Choose "PC Sampling Rate" and then click "OK" buton.

| Input Sampling Time                                    | X            |
|--------------------------------------------------------|--------------|
| Enter the SAMPLING TIME in seconds<br>(1 <= t <= 255 ) | OK<br>Cancel |
| 0                                                      |              |

Input a sampling time and then click **"OK**" button to confirm.

# RTC (Real Time Clock)

Click On the **Menu Bar** to set the meter time to PC system time.

| Time                          |
|-------------------------------|
| PC System Time                |
| Meter Time                    |
| Set Meter Time To System Time |
| Exit                          |

Click **PC System Time** to show PC System Time or **Meter Time** to show Meter Time.

| Time                          |
|-------------------------------|
| 2010/03/23 09:35:39           |
| 2010/03/23 09:35:39           |
| Set Meter Time To System Time |
| Exit                          |

Click Set Meter Time To System Time to set the meter time to PC system time.

## Auto Power Off

Click Menu Bar. The window shown below will appear.

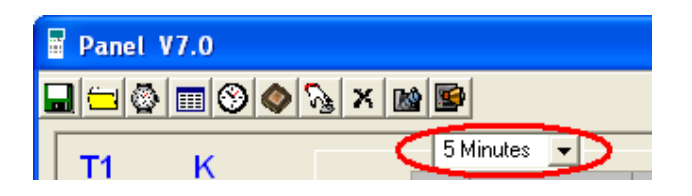

Select an expected power-off Time to confirm.

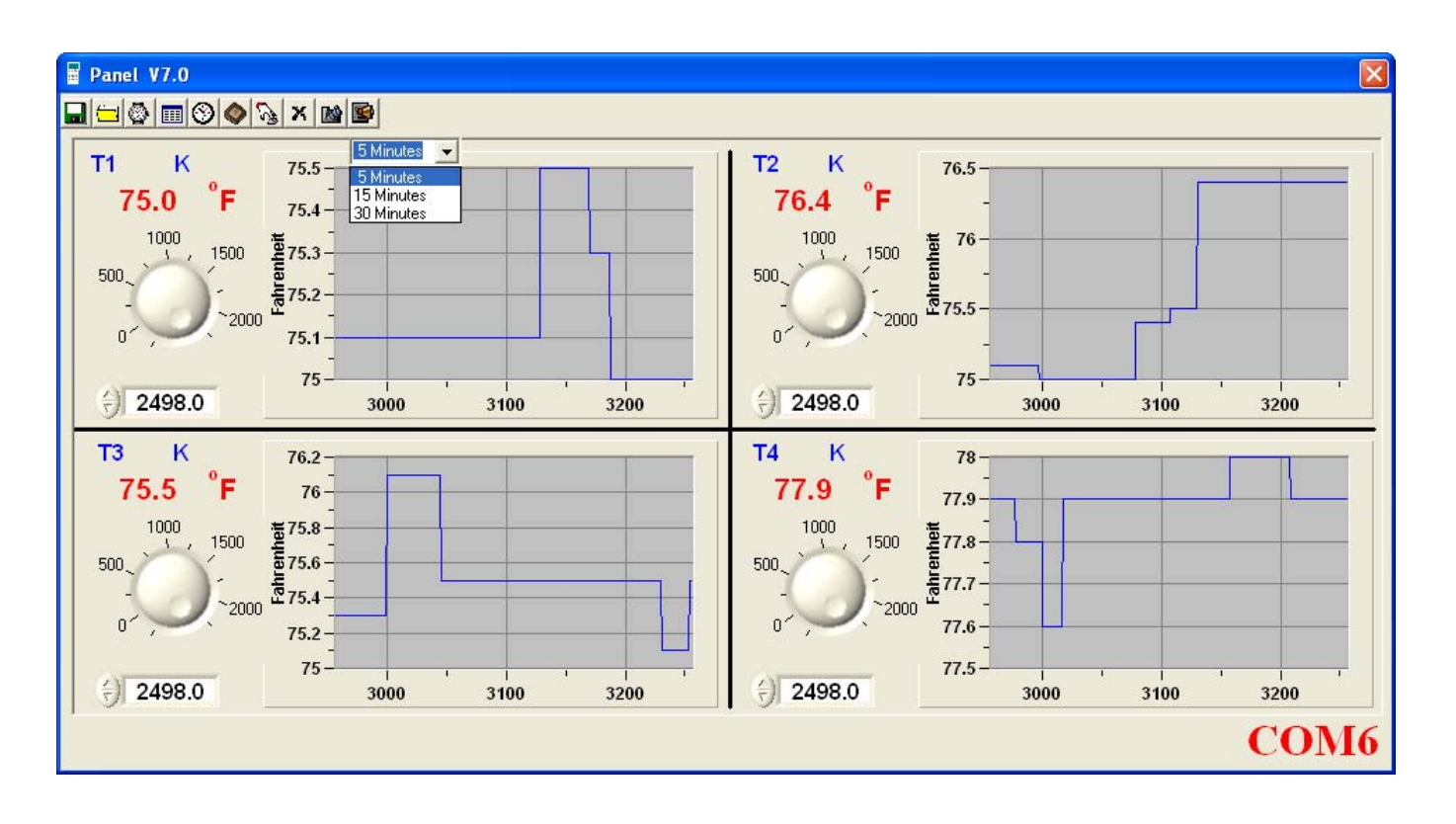

### Alarm Range

Click 📓 on the **Menu Bar.** The window shown below will appear.

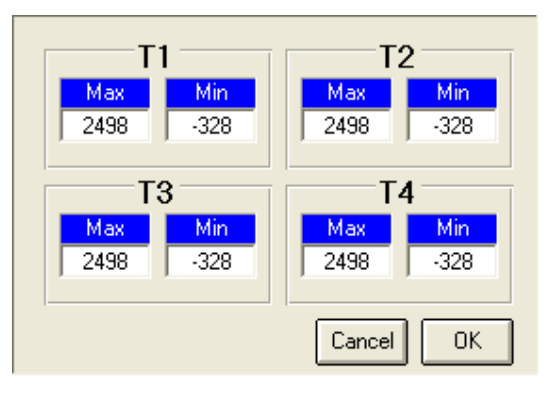

Change the alarm range and then press

ok to confirm.

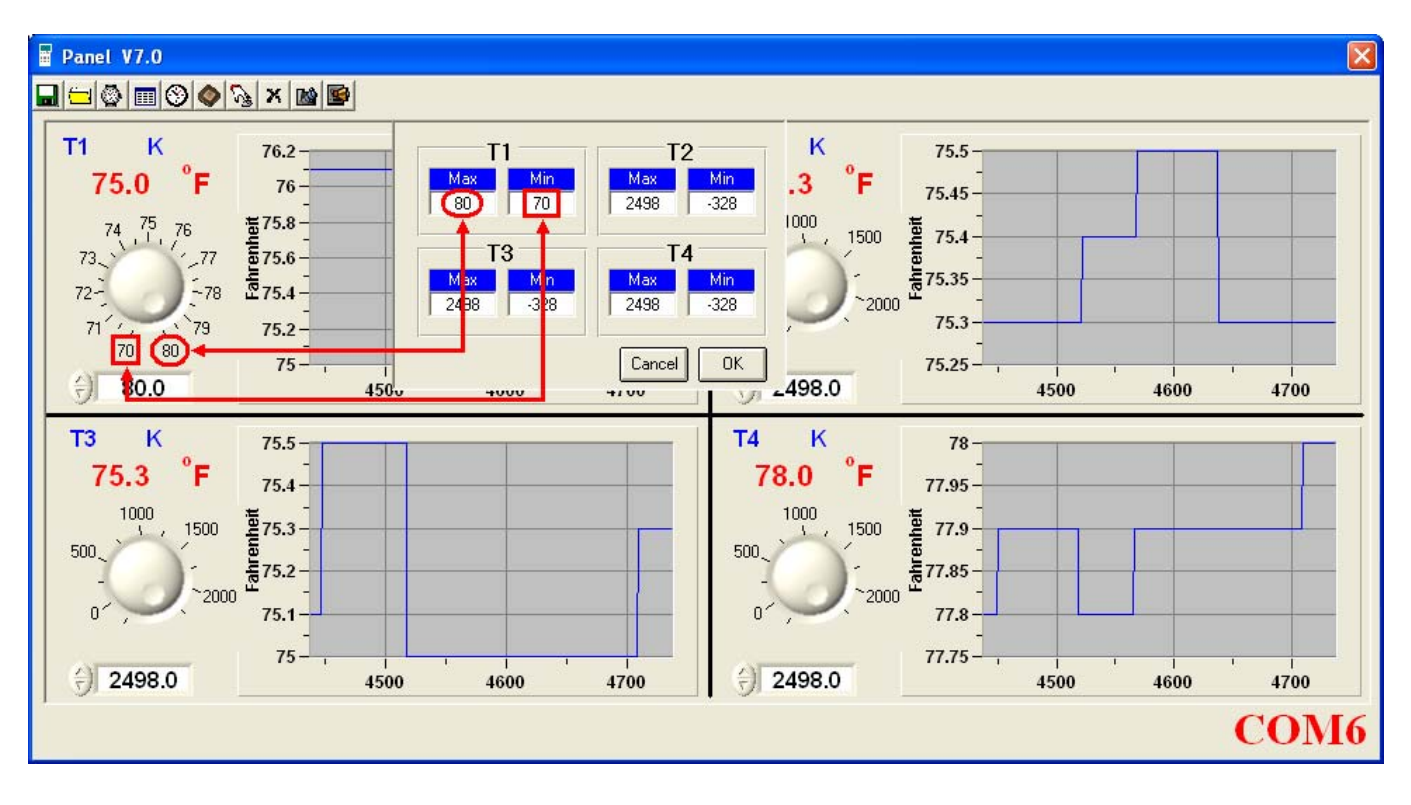